# KVE

# vector Vector Impedance Antenna analyzer User's Manual

( V20150108 for Kve60C and Kve520A )

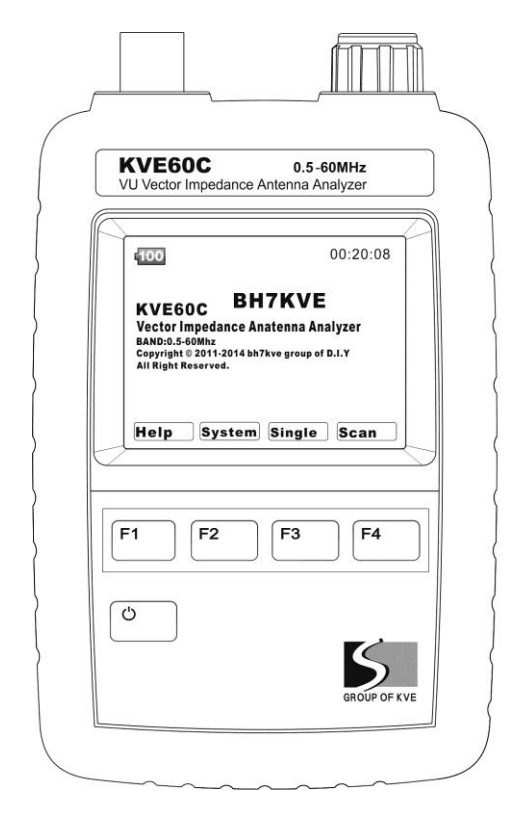

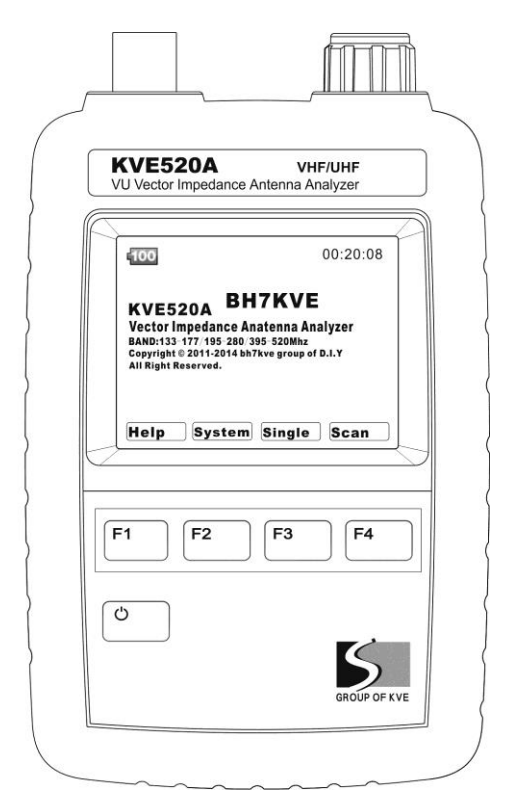

# 1.0 引言

KVE60C/KVE520A 图示天线矢量阻抗分析仪(下文表述为:本仪器),是针对 50 欧姆天馈系统测试的仪器。能提供包含驻波 SWR、阻抗 Z(且能 分离含实部 R 和虚部 X)、以及本地干扰水平 S 的数据。数据形式包括数字,指示条,图形等。

本仪器具有信号源的功能的工作模式。

本仪器使用可拆卸锂电,使用 Micro USB 充电接口。任何一个符合标准的 USB 接口和充电器都可以为其充电。

本仪器使用可户外环境使用的专业显示器,可强光下使用。

本仪器可以输入显示用户自定义的 ID。

# 1.1 应用范围

本仪器通常用来业余条件下检查和调整天线的谐振,带宽,匹配。

# 1.2 用户

本仪器需要使用者具备有一定的无线电基本理论知识和实践经验,或者在此类人员的指导下使用。 本仪器使用前需要仔细阅读本说明,正确操作。

#### 1.3 本手册

本手册只是简单表述基本信息。 相关信息可能会有变动,并且不作专门通知。

#### 1.4 严重警告

切勿将本仪器连接到有直流电压或带有静电电荷的同轴线、接头、电路。 在于室外系统连接前,请短路同轴线、接头泄放积累的静电。 当附近有高强度 RF 信号时,一定要检查干扰情况,如果强度过大,请不要使用本仪器。特别是同场测量高增益天线。 本仪器测量接头耐 DC 电压为 2V。

#### 2.0 主要参数规格:

1显示屏:

夏普半反半透 TFT,1600 万色,QVGA 分辨率。外置三菱加硬耐划亚克力保护镜片。

2测量范围:

驻波: 1: 1.00-1: 99.99

阻抗: 0.1 - 999.9 欧姆

电阻: 0.1 - 999.9 欧姆

电抗: 0.1 - 999.9 欧姆

3 频率范围:

60C: 0.5-60MHz

520A: 133-177/195-280/395-520MHz

4 频率稳定度:

60C: <3PPM

520A: <0.5PPM

5 最小频率步进:

60C: 100Hz

520A: 1000Hz

6 输出电平:

60C: 1dbm (at 14MHz)

520A: 3dbm (at 438.500MHz)

7 扫频宽度:

60C: 150KHz/300KHz/600KHz/1.2MHz/2.4MHz/6MHz/12MHz/24MHz/48MHz

520A: 300KHz/1.5MHz/3MHz/6MHz/12MHz/24MHz/42MHz/75MHz (75MHz 仅在 395-520MHz 段有效) 8 扫描步进:

60C: 500Hz/1KHz/2KHz/4KHz/8KHz/20KHz/40KHz/80KHz/160KHz

520A: 1KHz/5KHz/10KHz/20KHz/40KHz/80KHz/140KHz/250KHz (250KHz 仅在 395-520MHz 段有效) 9 电源供应: 3.7V 1800mAH 聚合物锂电,可拆卸

10 充电电源:

Micro USB 标准接头(须保证充电器输出电压是直流 5.0-5.5V,且电流输出能力>500mA)

3

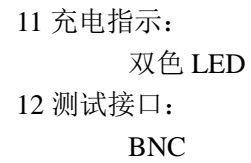

2.1 熟悉本机:

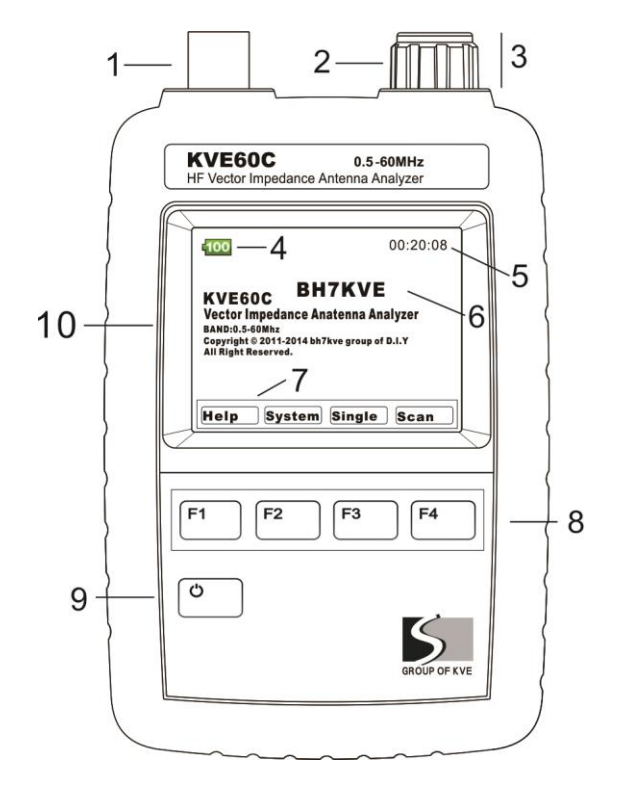

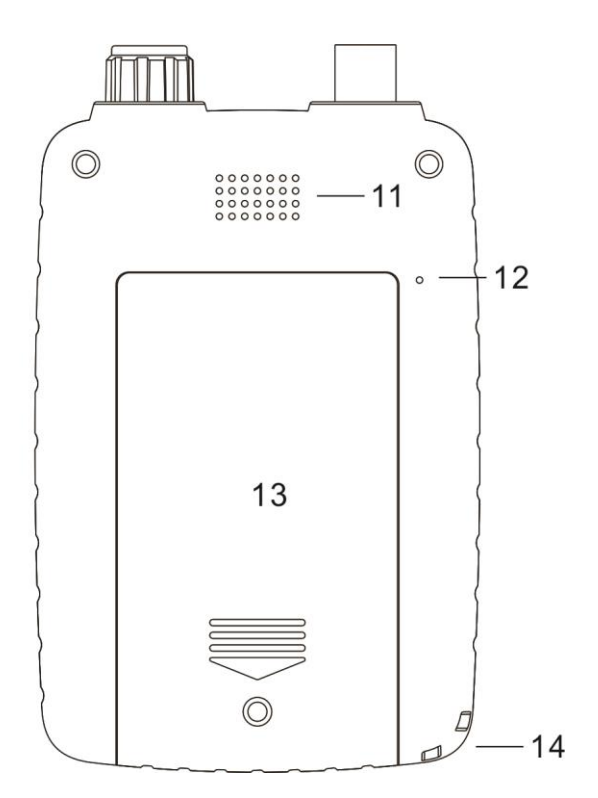

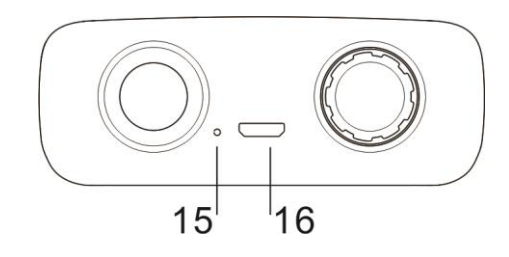

| 1 | RF Connector           | 9  | Power_Key            |
|---|------------------------|----|----------------------|
| 2 | Rotary Encoder         | 10 | TFT- LCD             |
| 3 | Multi_Switch           | 11 | Buzzer               |
| 4 | Battery Status         | 12 | Reset_key hole       |
| 5 | Elspsed Time           | 13 | battery cover plate  |
| 6 | Personalized ID        | 14 | Hang rope hole       |
| 7 | Soft-key Switch Labels | 15 | Charge indicator LED |
| 8 | Multi-Key              | 16 | The charging hole    |

#### 1. 射频连接器, BNC

- 2. 旋转编码器,用于频率输入,标记定位,和其他功能。
- 3. 编码器开关,用于频率输入时调整步幅,和其他应用。
- 4. 电池状态显示器,显示剩余电量,电池不足时,会警告。

5. 开机运行时间

6. 自定义 ID 显示,可以显示用户自定义内容

7. 多功能按键指示栏,显示当前多功能按键的功能。

8. 多功能按键

9. 电源按键,用于开机和关机。

10. 彩色显示屏

11. 操作提示蜂鸣器

12. 系统复位孔

13. 电池盖

14. 保护手绳孔

15. 充电指示灯

16. 充电插孔 Micro Usb

#### 3.0 电源、系统、开关机:

1、充电

本仪器使用可拆卸的 3.7 -V 1800mAH 锂聚合物电池,出厂时机器即有一定电量。使用通用的 Micro-USB 数据线,连接任何标准电脑 USB 插槽(5V 500ma)就可以为该仪器充电,。第一次充电注意要使电池充满电。

在给本仪器充电时,要检查位于充电插孔左侧的状态指示灯。红色 LED 信号表示正常充电,绿色表示充电完成,信号灯闪烁警示充电出现故障(一般是电池或电源问题)。

在充电时,本仪器内置的智能控制器可监控电池状态,并设置最佳的充电模式和充电速度。如果电池低于 2.9V,则充电电路启动涓流充 电模式(50ma 充电电流)充电。当锂电电池电压升至 2.9V 以上时,充电电路进入恒流充电模式(500ma 充电电流)。当锂电池电压达到 4.2V 时,充电电路进入恒压充电模式(4.2V 充电电压,),且充电电流开始减小,当充电电流小至 50ma 时,停止充电,一个充电循环结束。与此 同时电压逐渐降低直至自动关闭,进入待机模式。

如果本仪器闲置着不常使用,需保证每 2-3 个月充一次电。并且在长期闲置前,必须使电池充满电。 重要贴士:在首次开机前,需将电池充满电,以及保证闲置设备后每 2-3 个月为其充电。

2、处理器复位:

6

本仪器的操作系统对大部分的小故障和电磁脉冲具有抗干扰功能,然而万一遇到强干扰造成系统死机的情况下,你可以用签字笔、回形针之类,轻轻按压一次复位孔,使其系统复位。

#### 3、开机和关机:

开机:长按电源键 2-5 秒,听到一阵哔哔声后松开,设备就处于开机状态,进入启动界面。 关机:在开机状态,长按电源键 2-5 秒,听到一阵哔哔声后,电源关闭。 重要贴士:在使用旋转编码器关闭分析仪时必须使设备出于开机画面。

# 3.1 输入呼号或名称:

您可以通过设置呼号或代码(最多8个字符)自定义设备的开机画面,如何设置请参照以下步骤操作:

- 1、在开机界面,按"系统配置/system"键,进入-系统配置/System-操作界面(图 P-3.1)。
- 2、使用设置选择/Select 按键选择呼号/Callsign 参数设置(选中的选项名称会反显)。(图 P-3.2)。 使用顶部编码开关操作呼号输入:
  - a、按压编码开关循环选择呼号位,选中的位的字符会反显,共有8位字符可输入。
  - b、旋转编码开关可依次选择:""、"/"、"0-9"、"A-Z"等字符。不使用的位可以选择空格字符""字符,将不被显示。
  - c、如果不想使用呼号/Callsign 在开机界面显示的功能,请将呼号字符全部设置为空格即可。
- 3、按退出设置/Exit键退出该菜单界面,返回开机界面。这时候呼号就显示在开机界面了。(图 P-3.3)
- 4、如果不想使用呼号/Callsign 在开机界面显示的功能,请将呼号字符全部设置为空格即可。

| -System- 00:14:14                                                                                                    | -System- 00:13:45                                                                                                    | 00:14:28                                                                                                    |
|----------------------------------------------------------------------------------------------------|----------------------------------------------------------------------------------------------------|----------------------------------------------------------------------------------------------------|
| Device VHF/UHF Antenna Analyzer<br>Licence 20145202E5C9043322463D9<br>Version REV 8.86 Vcc 3.756V<br>OS KVEOS V3.01 AMP 5.162V<br>Boot times 9 X.mode R+J<br>LANGUAGE ENGLISH BAND.MHz 395-520<br>Auto OFF ON Callsign BH7KVE<br>Operation Tips: Pls use the dial knob | Device VHF/UHF Antenna Analyzer<br>Licence 20145202E5C9043322463D9<br>Version REV 8.86 Vcc 3.756V<br>OS KVEOS V3.01 AMP 5.162V<br>Boot times 9 X.mode R+J<br>LANGUAGE ENGLISH BAND.MHz 395-520<br>Auto OFF ON Callsign BH7KVE<br>Operation Tips: Pls use the dial knob | KVE 520A <b>BH7KVE</b><br>Vector Impedance Antenna Analyzer<br>BAND: 133-177 / 195-280 / 395-520 Mhz<br>Copyright (C) 2013-2014 bh7kwe 9rouP of D.LY<br>ALL RIGHT RESERVED. |
| for selection<br>P-3.1 Exit Select BAND                                                                                                    | for selection<br>P-3.2 Exit Select BAND                                                                                                    | P-3.3                                                                                                    |

# 3.2 切换工作频段:

仅在 KVE520A 机型中, 需要选择频段。

- 1. 在开机界面,按"system"键,进入-System-操作界面(图 ID-1)。
- 2. 使用多功能按键 F3 (频段选择/BAND),切换频段。

# 3.3 其他说明:

- 1、在扫描测量/SCAN 测量界面的右下方有个天线信号强度指示图标。
  - 未进行测试操作时,显示天线感应的干扰场强的情况。测试时,代表测量激励功率输出情况。

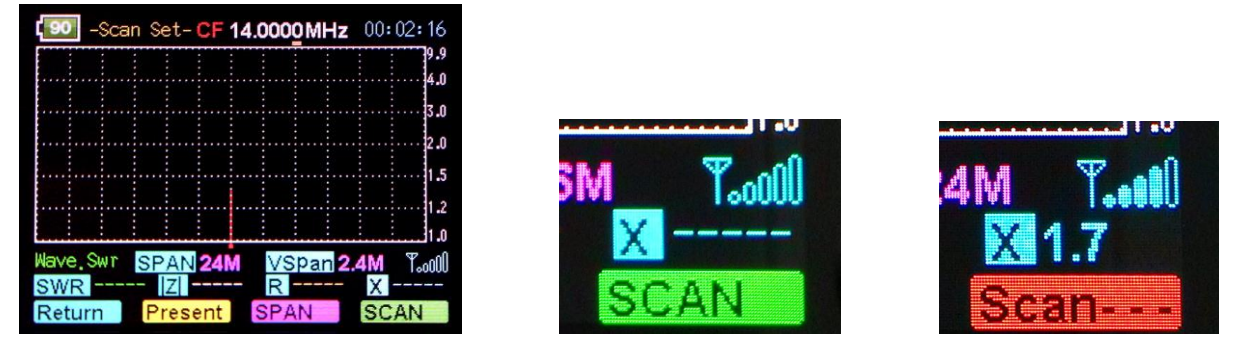

2、在 Single 测量界面,有个 S-Antenna 信号强度指示条,这是个粗略的天线感应场强指示。功能同 Scan 测量界面的,天线信号强度指示图标一样。

| Single- Fre 14.0000MHz | 00:05:17 |
|------------------------|----------|
| Swr                    | A        |
| ImPedance(Z)           | в        |
| Resistance(R)          | c        |
| Reactance(X)           |          |
| S-Antenna              | E        |
|                        |          |
| Return                 | RUN      |

# 4.0 测量操作

# 4.1 天线测量操作 1 (扫描模式 SACN):

1、在开始界面,按下 SCAN 扫描测量按键,自动进入-Scan Set-(扫描测量设置)界面(ID1),

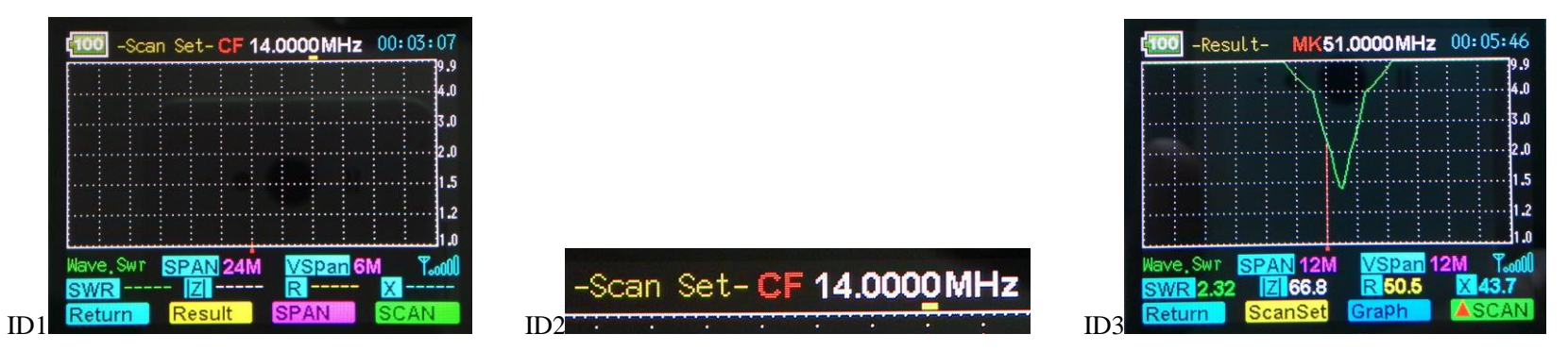

a、按下扫描测试带宽选择键(SPAN),选择合适的 SACN 测量带宽。

b、旋转编码电位器(可以通过按压编码电位器顶部开关,循环选择输入位,底部有黄色输入位指示标记)输入中心频率(ID2),

c、按下 SCAN 扫描测试键,执行扫描操作。

在进行扫描测试中,为了保证测量的准确性能,每个频点会做极短的停留,一个扫描周期(300个采集点)的时间大概是 2-3 秒。

2、测量结束后,自动会进入-Present-(结果分析)界面 ID3 ,在此界面下,可以进行三种操作: a、按 "Graph"图示模式键,切换扫描结果的曲 线显示方式,除 SWR 驻波曲线外,还有 Z 曲线, R 曲线, X 曲线。

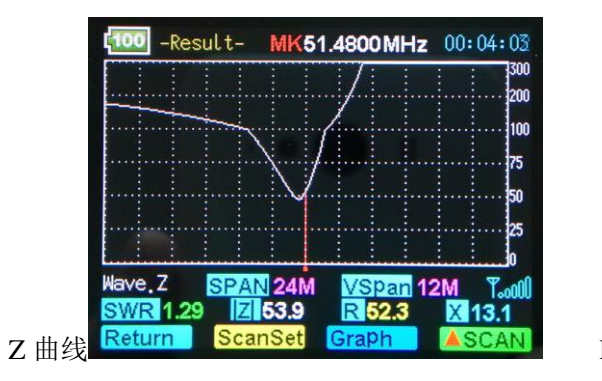

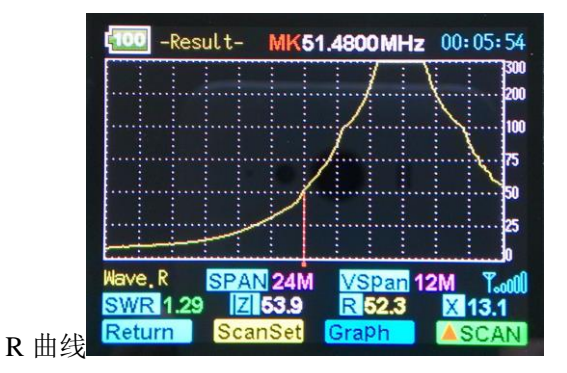

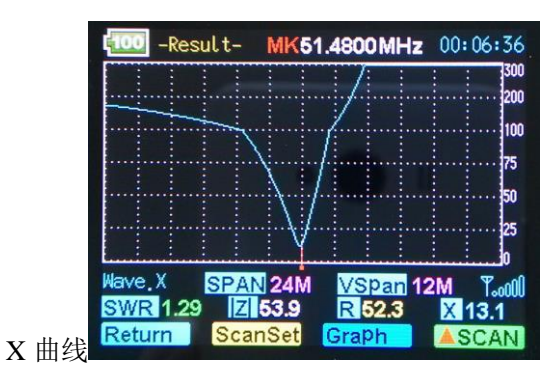

b、旋转编码器移动光标,查看扫描曲线上每个扫描频点上的的具体测量结果参数。

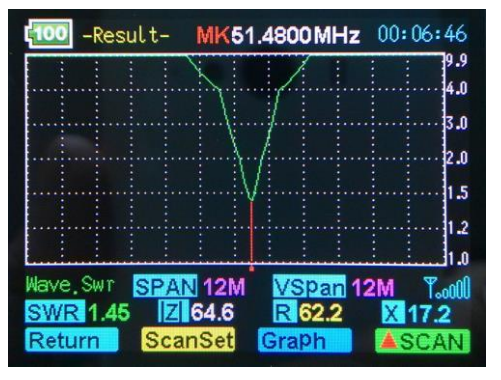

c、在移动光标查看扫描结果数据的过程中,可以按"▼RUN"键,从当前光标处重新扫描,如果需要改变新扫描的频宽,可以通过按"Scan Set" 键进入测量设置界面,这时光标点的频率参数也会自动带入测量界面,设置后在-ScanSet-(扫描设置)界面按"SCAN"键扫描即可。),也可以 返回-Present-(扫描结果查看,有些版本标记为-Result-)界面操作。

# 4.2 测量数据保存与调出:

每次关机前,会自动保存最后一组扫描数据(V/U 段各一组)。如果下次开机后没有扫描操作,这组数据不会被覆盖,依然有效。并且 V/U 段的数据独立存储,互相不影响。具体操作如下:每次重新开机后,

A、 按"Scan"(扫描测量)功能选择键,进入-Scan Set-(扫描测量设置)界面,

B、按"Result" (结果分析)界面选择键,进入-Result-(结果分析)界面,

C、按"Graph"(扫描结果曲线)图示模式选择键,就会自动调出存储的扫描数据。

# 4.3 天线测量操作 2 (单频测量模式 Single):

在开始界面:按下"Single"单频模式测量按键,进入-Single-(单频测量模式)界面。

| Sur -Single- Fre 14.0000MH | z 00:05:17 |
|----------------------------|------------|
| SWI .                      | A          |
| Impedance(Z)               | В          |
| Resistance(R)              | c          |
| Reactance(X)               |            |
| S-Antenna                  | E          |
| Return                     | RUN        |

a、旋转编码电位器输入中心频率,具体操作参考上面"SCAN"扫描测量模式说明。

b、按下测试和暂停测试键"RUN/Stop",启动和停止测试。

单频模式提供了一个单一频率上的阻抗测量,被测频点的基本参数显示在屏幕上。并且以指示条和数字的形式在屏幕上快速显示。

这个测试是可以连续进行的,除非你是按停止按键。

此模式下,本装置可以作为一个精确的信号发生器使用,信号在测试端口输出。

# 5.0 误差和故障处理

# 5.1 校准平面误差:

校准平面是基准源电路的关键,所有测量数据呈现出最大的精准度 (Gain Reference =0dB and Phase Shift = 0 degrees)。本仪器跟一般手持式显示设备一样,校正平面被固定在射频连接器上。只要安装好传输线,分析仪将呈现校准后的波形和错误时的波形。

驻波比参数出现误差主要是因为电缆受损。一般情况这种问题都不大,在无线电台和分析仪上你都可以看到 SWR 在减少。如果你旨在记录 驻波比曲线图,需要用短引出线将分析仪直接连接到馈电点,以尽量减少测量误差。

由于电路会产生相位旋转,校准平面误差对测量阻抗具有重要意义。在实际操作时,阻抗读数可能会大幅摆动,这是电缆长度问题或者电缆 的阻抗不匹配造成的。理想的天馈系统调整结果,既要天线谐振(即电抗为0或者较低的值),又要匹配的好(就是Z接近50欧)。天线测量和 调整,需关注电抗和驻波测试结果,并互相验证、平衡。为了获取最有意义的阻抗数据,往往要用最短的电缆直接将分析仪连接到被测设备(DUT)。

# 5.2 电抗信号测向模糊:

大多数手持式分析仪直接计算电抗签收复杂的阻抗(Z=Rs ±j)的处理能力不高,本仪器也是如此。

# 5.3 电故障检测:

本仪器内部无操作人员可维修的部件,未经经授权请不要拆开设备后壳,否则无法保修。如果设备无法正常工作,请在联系分销商售后前,详细阅读下面的维修指南。

- 1、分析仪无法开机:
- \* 有可能电池没电了,连接充电器,红色指示灯亮起表示正在充电 小时后再次检查单位。
- 2、分析仪功能显示不正常或不稳定:
- \* 重新启动设备(见3.02章重启指令)。
- 3、测试数据过高或 SWR 间歇性变高:
- \* 检查分析仪的 BNC 插口是否接好,或天线连接器 和同轴电缆的的情况。

如果问题无法解决,请在联系销售商售后,获得相关协助。